## DKIM záznamy

Last updated 26 septembra, 2024

DKIM záznamy (Domain Keys Identified Mail) potvrdzujú, že obsah vášho e-mailu nebol počas odosielania zmenený treťou stranou. Ich správnym nastavením znížite hodnotenie SPAM rating svojich e-mailov – t. j. nehrozí, že vaše e-maily skončia v spame.

Pri nastavení DKIM záznamov záleží na tom, či máte svoju doménu alebo DNS záznamy vo Webglobe alebo inde.

## Nastavenie DKIM vo Webglobe

- 1. Prihláste sa do WebAdminu.
- 2. Prejdite do sekcie **DNS** → **DNS** záznamy pri doméne, pri ktorej chcete DKIM

| Webglobe                                                             | 😤 SLUŽBY FAKTURÁCIA MÔJ ÚČET PODPORA                                                                                                    | ₩ KAT0376 ₩    |
|----------------------------------------------------------------------|----------------------------------------------------------------------------------------------------|----------------|
| SLUŽBY<br>Dominatilitika<br>produkttest.cz                           | produkttest.cz  # / Doména / Detail domény       Actività     elitum exploide     14.11.2023       Do tohto dátumu si môžete doménu predĺžiť štandardnou cestou, bez obmedzenia jej funkčnosti. | PREDLZIT       |
| DOMÉNA  Detail  DNS  DNS záznamy  DNS servery  História DNS  HOSTING | RÝCHLE AKCIE<br>MASTAVIŤ<br>DNS<br>FAKTÚRYA<br>PRESMEROVANIE<br>SLUŽBY K DOMÉNE                                                                                                    |                |
| ⊠ E-MAIL >><br>W ICEWARP >><br>© SSL CERTIFIKÁT                      | WebEditor toynka<br>Vytvorte si kompletný web za pár minút. Náš WebEditor je jednoduchý a šikovný nástroj na tvorbu webových<br>stránok.                                                        | AKTIVOVAT      |
| POZNÁMKY                                                             | Doménová poistka NEXKTÝMA<br>Pokiaľ si registráciu domény nepredĺžite včas, môžete o ňu prísť. Pri poistenej doméne vám ručíme, že sa tak<br>nestane.                                           | POISTIT DOMÉNU |

3. V DNS záznamoch zvoľte TXT záznamy.

nastaviť.

| S záz      | namy<br>avení DNS<br>lebo otáz | <b>pre</b><br>S zázna<br>ok, kont | doménu produkttest.cz                                                        | ade   |
|------------|--------------------------------|-----------------------------------|------------------------------------------------------------------------------|-------|
| + Nový DNS | S záznam                       |                                   |                                                                              |       |
| záznamy    | A zázna                        | my J                              | AAAA záznamy CNAME záznamy TLSA záznamy SRV záznamy CAA záznamy TLSA záznamy | 1 -   |
| Meno       | TTL                            | Тур                               | Hodnota ,                                                                    | Akcie |
|            | 3600                           | тхт                               | v=spl2.0/mfrom.pra +a +mx include_spl2 webglobe cz -all                      | 3     |
|            | 3600                           | TXT                               | v=spf1 a mx include_spf.webglobe.cz-all                                      | 3     |
| _dmarc     | 3600                           | тхт                               | v=DMARC1; p=none;                                                            | 3     |

5. Nastavte DKIM záznam. Do poľa Meno sa zadáva názov hostiteľa, do poľa Hodnota sa zadáva obsah záznamu. Tieto údaje dostanete v službe, ku ktorej DKIM nastavujete.

| Meno icewarp547312_domainkey .produkttest.cz   TIL 3600   Typ TXT   Hodnota "Gradinavacgetrovucczgwinetjic>Vinetume z/1<br>/Acji:2783r112xxXD88885m1F.JgJI0G6F.G87<br>egr2(VinfWefemueHRgx08X56MTin8xCf11ci<br>Edit1.dDMkg3>XgpDy2ZWKTMNvpDw7R6jzA<br>gSXQIDAQA8 |
|----------------------------------------------------------------------------------------------------|
| TTL     3600       Typ     TXT     •       Hodnota     Orkanwakgenvyuczdawietjuszykietum+z/ri<br>/xk.jsz33r112x/2108885m115.jg/LGG6Fu,877<br>egx(2V1r1fwdemuehrRgx88/X5aNTin8xCf11ei<br>Edit.aDMaga>XgpDy-zWk/TNivpDw7RigzA<br>gXQIDAQA8     •                   |
| Typ TXT<br>Hodnota                                                                                                    |
| Usadawaxgetrivvuczgninegi,svinktumzri   Hodnota /xk.js2N3r112uX2lh8885sm1EgUJGG6PLqR7   cgxVV111v6emuelhRqdMX5aNTin8xCftrl    EdTLdDMkp3+XgpDrZWkTNh/vpDw7RGjzA                                                                                                  |
| Vlašiť Zrušiť                                                                                                    |

- 4. Kliknite na Nový DNS záznam6. Zadané údaje už stačí len uložiť